## Manual: How To Submit Your Unique Host-ID(s)

## 1. Login to The ChipIN Support Center and click on Open New Ticket

https://chipin.cdacb.in/index.php

a ticket.

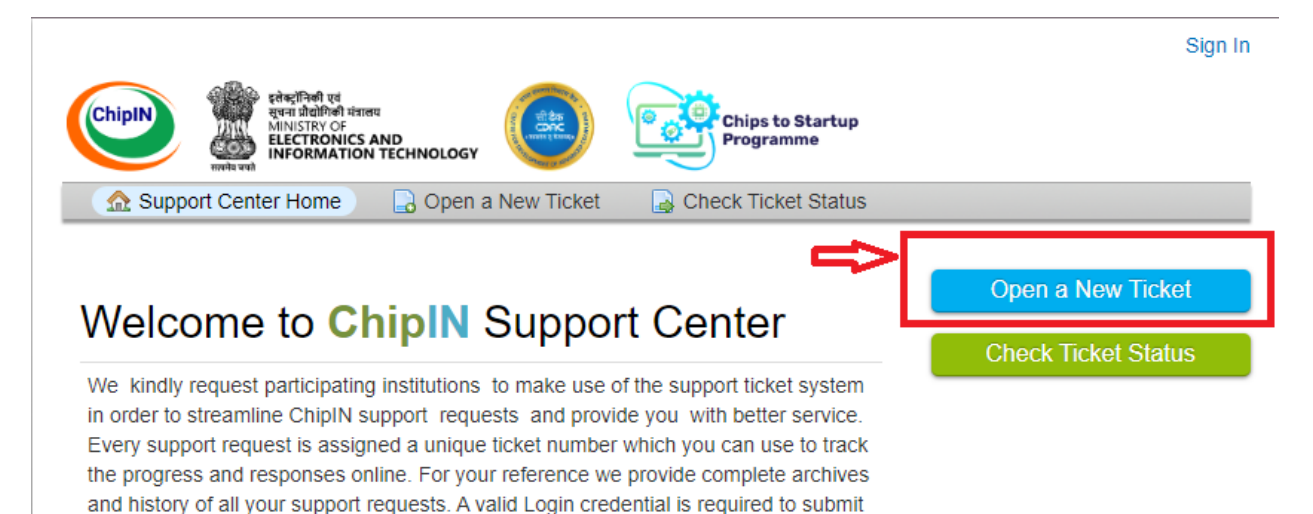

## 2. Select the Help topic as a "Unique Identifier For EDA Tool License Access"

| – Select a Help Topic –                               | Profile   Tickets (0) - Sign Out |
|-------------------------------------------------------|----------------------------------|
| Jnique Identifier for EDA Tool License Access         |                                  |
| Cadence EDA Tools Related Issues                      | Chips to Startup                 |
| Siemens EDA Tools Related Issues                      |                                  |
| Ansys EDA Tools Related Issues                        | Tickets (0)                      |
| Synopsys EDA Tools Related Issues                     |                                  |
| Centralized Access to AMD/Xilinx Advanced FPGA Boards |                                  |
| P Whitelisting for EDA tool access under C2S          |                                  |
| ogic Design Related Issue                             |                                  |
| Physical Design Related Issue                         |                                  |
| Tape-out (Fab Compliance) Related Issue               |                                  |
| Physical Verification Related Issue                   |                                  |
| General Inquiry                                       |                                  |
| Feedback                                              |                                  |
| – Select a Help Topic – 🗸 🗸 🗸                         | ]*                               |
|                                                       |                                  |

## 3. Enter the details of your Unique Host-ID(s) and Submit the Ticket.

| Profile   Tickets (0) - Sign Out                                                                                                    |
|----------------------------------------------------------------------------------------------------|
| ChipIN Real Real Real Real Real Real Real Real                                                                                                    |
| ⚠ Support Center Home 🛛 🕞 Open a New Ticket 📄 Tickets (0)                                                                                                  |
| Open a New Ticket                                                                                                    |
| Please fill in the form below to open a new ticket.                                                                                                    |
| Email:<br>Client:                                                                                                    |
| Help Topic                                                                                                    |
| Unique Identifier for EDA Tool License Access                                                                                                    |
| Unique Host ID(s) for EDA Tool access                                                                                                    |
| Please follow the steps mentioned in the below link for implementing Unique Host ID(s)                                                                     |
| https://c2s.gov.in/UniqueHost.jsp<br>HOSTNAMES<br>NOTE: WE WILL ONLY ALLOW USERS WHO HAVE SUBMITTED THE UNIQUE HOST-ID(s) AS PER THEIR INSTITUTION<br>NAME |
| Unique Host-ID * Enter your Unique                                                                                                    |
| Example: user1@chipincenter.cdac.in                                                                                                    |
| Click Here to submit<br>the ticket Create Ticket Reset Cancel                                                                                              |